# Jabber for Windowsでオーディオキャプチャダ ンプを収集する方法

## 内容

<u>概要</u>

<u>実行手順</u>

<u>Audacityでオーディオを再生する方法</u>

#### 概要

このドキュメントでは、Jabber for Windowsの音声品質の問題のトラブルシューティングに役立 つように、Windows PCでオーディオパケットをファイルの場所にダンプするように設定する方 法について説明します。多くの場合、管理者とCisco Technical Assistance Center(TAC)のエンジ ニアは、Jabberユーザが発信者を明確に聞くことができない、またはその逆の問題をトラブルシ ューティングします。 これらの問題のすべてが、Jabberの障害に対応しているわけではありま せん。これらの問題は、Windowsオペレーティングシステム、ネットワークインターフェイスカ ード(NIC)またはパーソナルコンピュータ(PC)のオーディオドライバが原因で発生する可能性があ ります。次のドキュメントは、管理者またはTACエンジニアがJabberの音声品質の問題を切り分 けるのに役立ちます。

#### 実行手順

**ステップ1**: まず、エンドユーザのPC上にディレクトリを作成して、オーディオダンプを保存 します。

•例:C:\JabberAudioDump

ステップ2: ユーザPCでPME\_AUDIOIO\_DUMP\_DIRという名前の環境変数を設定します。

 ダンプを保存するディレクトリに環境変数の値を設定します。例:C:\JabberAudioDump [ス タート] > [コンピュータ]を右クリック> [プロパティの選択] > [システムの詳細設定]を選択し ます。[System Properties]ウィンドウで、[Advanced]タブを選択します 環境変数の選択 [New]を選択します

以前のWindowsバージョンの場合:

|                                                               | System Properties                                                                                                | ×                                                             |  |  |  |
|---------------------------------------------------------------|----------------------------------------------------------------------------------------------------|---------------------------------------------------------------|--|--|--|
|                                                               | Computer Name Hardware Advanced System Protection Remote                                                         |                                                               |  |  |  |
| Environment Va                                                | You must be logged on as an Administrator to m<br>tables                                                         | ake most of these changes.                                    |  |  |  |
| User variables                                                | for jourleig                                                                                                    | w, and virtual memory                                         |  |  |  |
| Variable<br>PATH<br>TEMP<br>TMP                               | Value<br>C:\W9NDOWS\system32\WindowsPowe<br>%USERPROF3LE%\AppData\Local\Temp<br>%USERPROF3LE%\AppData\Local\Temp | Settings                                                      |  |  |  |
| System variable                                               | New Edit Delete                                                                                                  | Setings                                                       |  |  |  |
| Variable<br>PME_AUDIOI<br>PROCESSOR<br>PROCESSOR<br>PROCESSOR | Value   Value  O_0 C:\JabberAudioDump  AR AMD64  D PriceK4 Family 6 Model 60 Stepping 3,  J.E 6                  | Settings.                                                     |  |  |  |
|                                                               | New Edt Delete                                                                                                   | Cancel                                                        |  |  |  |
|                                                               | OK Cencel                                                                                                    | Edit System Variable                                          |  |  |  |
|                                                               |                                                                                                    | Variable name: PME_AU03030_DUMP_D3R<br>Variable value: Cancel |  |  |  |

### 新しいWindowsバージョンの場合:

| share.                                                                                          |                                                                                                    | Environment Variables X                                                                                                    |   |
|-------------------------------------------------------------------------------------------------|----------------------------------------------------------------------------------------------------|----------------------------------------------------------------------------------------------------|---|
|                                                                                                 | System Properties 2                                                                                                    | User variables for victogut                                                                                                    |   |
| Related settings<br>BitLocker settings<br>Device Manager<br>Remote desktop<br>System protection | Computer Name Hardware Advanced System Protection Remote You must be logged on as an Administrator to make most of these changes. Performance Visual effects, processor scheduling, memory usage, and vitual memory Settings. User Profiles Desktop settings related to your sign in | Variable     Value       OneDrive     C/Users/victogut/OneDrive - Cisco       OneDrive/Commercial     C/Users/victogut/OneDrive - Cisco       Path     C/Users/victogut/OneDrive - Cisco       Path     C/Users/victogut/OneDrive - Cisco       TEMP     C/Users       TMP     C/Users       Variable name:     PME_AUDIOIO_DUMP_DIR       Variable value:     C/Users       Variable value:     C/Users                                                                                                    | × |
| Rename this PC (advanced)<br>Get help<br>Give feedback                                          | Settings<br>Statup and Recovery<br>System statup, system failure, and debugging information<br>Settings<br>3<br>Environment Variables<br>OK Cancel Acoby                                                                                                    | System variables University and the set of the set of t |   |

ステップ3:PCでJabberが実行されていないことを確認します。

ステップ4: Jabberを起動し、音声の問題を再現する

**ステップ5 : ステップ1**で作成したディレクトリに移動し、これらのファイルが存在することを確 認します。

ダンプには7つのファイルが含まれています。

Audioiostatistics.txtringbuffer\_capture.txtringbuffer\_playout.txtmInFromMic.raw(jabber側のロ ーカル音声)mInFromNetwork.raw(リモート側からの音声)mOutToSpeaker.raw(リモー ト側からの音声)mOutToNetwork.raw(jabber側のローカル音声)

**手順 6**: TACで作業していて、すべてのファイルが正しく作成されている場合は、.rawファイル がかなり大きくなる可能性があるため、ディレクトリを圧縮します。Jabber問題レポートとオー ディオダンプファイルをケースファイルアップロー<u>ダにアップロードします</u>。

#### Audacityでオーディオを再生する方法

ステップ1: Audacityの起動

ステップ2:.rawファイルをAudacityにインポートする

• Audacityで、「ファイル」>「インポート」>「Rawデータ」に移動します。.rawファイルが 保存されているディレクトリに移動し、リッスンする.rawファイルを選択します。 インポー トのパラメータを入力するよう求められます。通常はデフォルト値で十分です。

| Import Raw Data              |                 |       |  |  |
|------------------------------|-----------------|-------|--|--|
| Encoding: 32-bit f           | 32-bit float    |       |  |  |
| Byte order: Little-e         | Little-endian 👻 |       |  |  |
| Channels: 1 Channel (Mono) 🔹 |                 |       |  |  |
| Start offset:                | 0               | bytes |  |  |
| Amount to import:            | 100             | %     |  |  |
| Sample rate:                 | 44100           | Hz    |  |  |
| Import Cancel                |                 |       |  |  |

#### ステップ3:次に、再生ボタンを押してオーディオを再生できます。

| A mini somMic                                           |                                                                                         |
|---------------------------------------------------------|-----------------------------------------------------------------------------------------|
| File Edit View Transport Tracks Generate Effe           | ect Analyze Help                                                                        |
|                                                         | I → P → A → A → A → A → A → A → A → A → A                                               |
| P                                                       | 5 * B B # # 0 0 0 P P P P P D                                                           |
| Windows WAS. • P Transmit (Plantronics Savi •           | 1 (Mono) Recor + + Speakers (Plantronics Savi +                                         |
| ▼ -20 -10 ap 10 20 30 40 50                             | 6.0 7.0 8.0 9.0 90.0 11.0 12.0 13.0 14.0 15.0 16.0 17.0 18.0 19.8 20.8 21.8 22.0 23.0 2 |
| x medinantic v 1.0<br>Mono, 44100mz<br>32-bit ficet 0.5 | and a star                                                                              |
| ······································                  |                                                                                         |
| -05-                                                    |                                                                                         |
| A1.0                                                    |                                                                                         |

**注**:オーディオの再生が速すぎるか、遅すぎる場合は、アプリケーションの下部にある Hzレベルで再生し、再生を高速化または減速できます

| •                  |          |                  |                |                 |
|--------------------|----------|------------------|----------------|-----------------|
| Project Rate (Hz): | Snap To: | Selection Start: | 🖲 End 🔘 Length | Audio Position: |
| 44100 🗸            | Off 🔹    | 00h00m00.000s    | 00h00m00.000s- | 00h00m00.000s   |